# Thunderbird et LDAP

## Remplissage automatique du carnet d'adresses avec un annuaire LDAP

M.Libes

Octobre 2006

préambule : les copies d'écran insérées dans cette documentation proviennent de la version Thunderbird 1.5.0.7

## Remplissage automatique du carnet d'adresses avec un annuaire LDAP

Un annuaire LDAP d'établissement est un serveur qui contient toutes les informations relatives aux personnels de l'établissement ; notamment les noms, prénoms et *adresses de messagerie* des personnels. On trouve celui de l'université de la Méditerranée sur <u>http://annuaire.univmed.fr</u>.

On peut faciliter la constitution d'un carnet d'adresses en indiquant à Thunderbird d'interroger l'annuaire LDAP de manière à extraire automatiquement les adresses de messagerie. De cette façon on n'a plus à saisir à la main d'innombrables adresses parmi les plus courantes dans notre environnement professionnel.

### 1. Référencer l'annuaire LDAP dans Thunderbird

- Menu Edition / Préférences
- onglet « Rédaction »
- sous onglet « Adressage »

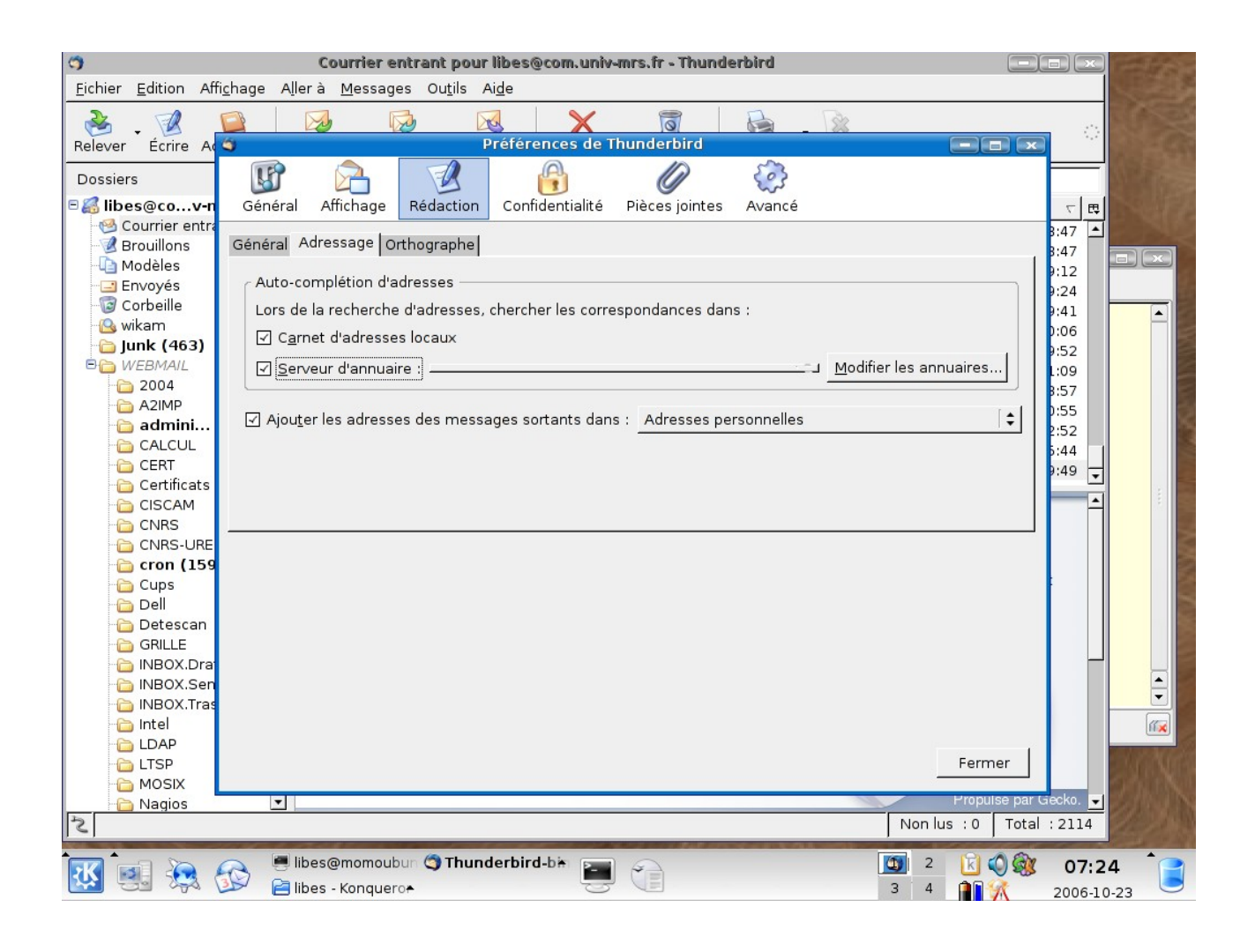

- cliquer sur « serveur d'annuaire » :
  - une fenêtre s'ouvre pour référencer l'annuaire LDAP ... cliquer sur « ajouter (pour ajouter un nouvel annuaire) ou « Modifier » (si un annuaire est déjà référencé)»

| 3                                                      | Courrier entrant pour libes@com.univ-mrs.fr - Thunderbird                             |          | and the second |  |  |  |  |
|--------------------------------------------------------|---------------------------------------------------------------------------------------|----------|----------------|--|--|--|--|
| Eichier Edition Affichage Aller à Messages Outils Aide |                                                                                       |          |                |  |  |  |  |
| 2. 1                                                   |                                                                                       |          |                |  |  |  |  |
| Relever Écrire A                                       | O Préférences de Thunderbird                                                          | 1 ···    |                |  |  |  |  |
| Dossiers                                               |                                                                                       |          |                |  |  |  |  |
| 🗉 🌠 libes@co…v-n                                       | Général Affichage Rédaction Confidentialité Pièces jointes Avancé                     | (日本)     |                |  |  |  |  |
| Courrier entra                                         | Général Adressage Orthographa                                                         | 3:47     |                |  |  |  |  |
| Modèles                                                |                                                                                       | B:47     |                |  |  |  |  |
| Envoyés                                                | Auto-complétion d'adresses                                                            | 9:24     | 1              |  |  |  |  |
| Corbeille                                              | Lors de la recherche d'adre 🧉 Serveurs d'annuaire LDAP 🔳 💌                            | 9:41     |                |  |  |  |  |
| lunk (463)                                             | ✓ C <u>a</u> rnet d'adresses locau: <u>S</u> électionner un serveur d'annuaire LDAP : | 0:06     |                |  |  |  |  |
| 🖻 🛅 WEBMAIL                                            | Serveur d'annuaire : Ajouter J Modifier les annuaires                                 | L:09     |                |  |  |  |  |
| 2004                                                   | Modifier                                                                              | 3:57     |                |  |  |  |  |
| admini                                                 | ✓ Ajouter les adresses des r                                                          | 0:55     | 2              |  |  |  |  |
| CALCUL                                                 | <u>Supprimer</u>                                                                      | 5:44     |                |  |  |  |  |
| CERT                                                   |                                                                                       | 9:49 👻   |                |  |  |  |  |
| Certificats                                            |                                                                                       |          |                |  |  |  |  |
| CNRS                                                   |                                                                                       |          |                |  |  |  |  |
| CNRS-URE                                               |                                                                                       |          |                |  |  |  |  |
| Cron (159                                              |                                                                                       |          |                |  |  |  |  |
| Dell                                                   | Annuler OK                                                                            |          | -              |  |  |  |  |
| 🛅 Detescan                                             |                                                                                       |          |                |  |  |  |  |
| - 🛅 GRILLE                                             |                                                                                       |          |                |  |  |  |  |
|                                                        |                                                                                       |          |                |  |  |  |  |
| INBOX.Jer                                              |                                                                                       |          | •              |  |  |  |  |
| - 🛅 Intel                                              |                                                                                       |          |                |  |  |  |  |
| LDAP                                                   |                                                                                       |          | CHARLES IN COM |  |  |  |  |
|                                                        | Fermer                                                                                |          |                |  |  |  |  |
| Nagios                                                 | ▼ Propulse par                                                                        | secko. 🚽 |                |  |  |  |  |
| 2                                                      | Non lus : 0 Total                                                                     | : 2114   |                |  |  |  |  |
|                                                        | 👝 🖷 libes@momoubur 😋 Thunderbird-bir 📻 😞 🔲 🔟 🎯                                        | 07:25    | 5 1            |  |  |  |  |
|                                                        | 💯 🖻 libes - Konquero 🛧 😓 📜 🧃 👬                                                        | 2006-10  | -23            |  |  |  |  |

• Renseigner les différents champs selon la copie d'écran ci dessous, de manière à pointer et utiliser l'annuaire de « l'université de la Méditerranée ».

| Sector Propriétés                      |                     |                  |  |  |  |  |  |
|----------------------------------------|---------------------|------------------|--|--|--|--|--|
| Général Hors ligne Avancées            |                     |                  |  |  |  |  |  |
| <u>N</u> om :                          | annuaire.univmed.fr |                  |  |  |  |  |  |
| Nom d' <u>h</u> ôte :                  | annuaire.univmed.fr |                  |  |  |  |  |  |
| Nom distinct de <u>b</u> ase :         | dc=univmed,dc=fr    | Trou <u>v</u> er |  |  |  |  |  |
| Numéro de <u>p</u> ort :               | 389                 |                  |  |  |  |  |  |
| <u>C</u> onnecter avec l'utilisateur : | anonymous           |                  |  |  |  |  |  |
| Utiliser une connexion chiffrée (SSL)  |                     |                  |  |  |  |  |  |
|                                        | Annuler             | ок               |  |  |  |  |  |

- fermer la fenêtre en cliquant sur « OK » : l'indication « annuaire.univmed.fr » apparaît alors dans le menu déroulant en regard de la case « Serveur d'annuaire »
  - la case « Serveur d'annuaire » doit être cochée pour indiquer à Thunderbird d'utiliser ce service.
- Terminer en cliquant sur « Fermer »

| Préférences de Thunderbird                                                                                                    |           |           |                             |                |                            |        |  |
|----------------------------------------------------------------------------------------------------|-----------|-----------|-----------------------------|----------------|----------------------------|--------|--|
| <b>Général</b>                                                                                                    | Affichage | Rédaction | <b>B</b><br>Confidentialité | Pièces jointes | <ul> <li>Avancé</li> </ul> |        |  |
| Général Adressage Orthographe                                                                                                    |           |           |                             |                |                            |        |  |
| Auto-complétion d'adresses<br>Lors de la recherche d'adresses, chercher les correspondances dans :<br>C <u>a</u> rnet d'adresses locaux<br>Serveur d'annuaire : annuaire.univmed.fr<br>Ajou <u>t</u> er les adresses des messages sortants dans : Adresses personnelles |           |           |                             |                |                            |        |  |
|                                                                                                    |           |           |                             |                |                            |        |  |
|                                                                                                    |           |           |                             |                |                            |        |  |
|                                                                                                    |           |           |                             |                |                            |        |  |
|                                                                                                    |           |           |                             |                |                            |        |  |
|                                                                                                    |           |           |                             |                |                            | Fermer |  |

Les informations qui ont été paramétrées ci dessus, seront alors disponibles au moment de la rédaction de nouveaux messages.

### Composition d'un message : cliquer sur « ecrire » dans la fenêtre principale de Thunderbird

- Cliquer sur le bouton « *Contacts* » de la fenêtre de composition de message : la fenêtre de composition se divise en 2 parties. A gauche dans l'onglet « *carnet d'adresses* » vous pouvez alors sélectionner l'annuaire LDAP de l'université « annuaire.univmed.fr »
- Dans le champ « Chercher », il suffit de taper une chaîne de caractères « *Dup* » par exemple, pour voir apparaître tous les noms qui figurent dans l'annuaire et qui commencent par « *Dup* »

| 📽 Rédaction : (pas de sujet)                                                                                                    |                          |
|----------------------------------------------------------------------------------------------------|--------------------------|
| <u> Eichier Edition Affichage Insérer Format Options Outils Aide</u>                                                                                                    |                          |
| Envoyer Contacts Orthographe Joindre Sécurité Enregistrer                                                                                                    | ं                        |
| Contacts       X         Expéditeur :       libes <libes@com.univ-mrs.fr> - libes@com.univ-mrs.fr         Carnet d'adresses :       Image: Pour :         annuaire.univmed.fr       Image: Pour :         Adresses personnelles       Image: Pour :</libes@com.univ-mrs.fr> | \$                       |
| annuaire.univmed.fr                                                                                                    |                          |
| Adresses collectées                                                                                                    |                          |
| Nom                                                                                                    |                          |
| Texte principal [ ‡ Largeur variable 🤇 🗭 🗛 🗚 🖪                                                                                                    | $I \sqcup = \frac{1}{2}$ |
| Ajout Pour : Ajout Copie à                                                                                                    |                          |
|                                                                                                    |                          |